# Vigi**pool**

## Les étapes du paramétrage Parameter-setting steps

### Première mise en service (First start-up) :

Afin de réaliser au mieux la première mise en service, voici quelques préconisations (Here are a few recommendations to help you get the most out of your initial commissioning) :

Allumer en premier l'appareil qui sera "Centrale". Un clignotement blanc signifie que l'appareil attend de devenir "Centrale", ou qu'il va se connecter à un "Centrale" présent à proximité. Appuyez donc sur le bouton pour définir l'appareil comme «Centrale» (Switch on the device which will be the «Control unit» first. White flashing means that the device is waiting to become a «Central unit», or that it is going to connect to a nearby «Central unit». So press the button to define the device as «Central»).

Allumer ensuite les autres appareils, qui vont se connecter à l'appareil "Centrale" automatiquement, en quelques secondes. Ils arrêtent de clignoter en blanc quand la phase de connexion est finalisée (Then switch on the other devices, which will connect to the «Central» device automatically, in a few seconds. They stop flashing white when the connection phase is complete).

Se connecter via l'application Vigipool, en Bluetooth à l'appareil "Centrale" qui apparait au lancement de l'application (Use the Vigipool application to connect via Bluetooth to the «Control unit» device that appears when the application is launched).

Procéder à l'appairage initial : sécurité lors de la première connexion Bluetooth (Carry out the initial pairing: Security for the first Bluetooth connection).

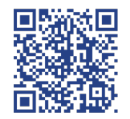

Playlist tutoriels Vigipool

#### ETAPES DE CONFIGURATION VIGIPOOL (VIGIPOOL CONFIGURA-TION STEPS) :

1. Premier appairage Bluetooth avec l'appareil «Centrale» du Local Technique (First Bluetooth pairing with the «Central» device in the Technical Room).

Une sécurité impose de vous rapprocher du boîtier avec votre smartphone ou d'appuyer directement sur le bouton de l'appareil au premier appairage Bluetooth d'un smartphone (A safety feature requires you to bring your smartphone close to the box or press the button on the device directly the first time a smartphone is paired with Bluetooth).

#### 2. Configuration du WiFi (WiFi configuration)

Cette étape va permettre de connecter le local technique à Internet. Pour cela, vous devez être connecté à l'appareil «Centrale» en Bluetooth (This step will connect the technical room to the Internet. To do this, you need to be connected to the «Central» device via Bluetooth).

Il est nécessaire de renseigner le SSID/Mot de passe du réseau ou appui WPS de la Box, ou ajout d'un Lynx VP (You need to enter the network SSID/password or press WPS on the Box, or add a Lynx VP).

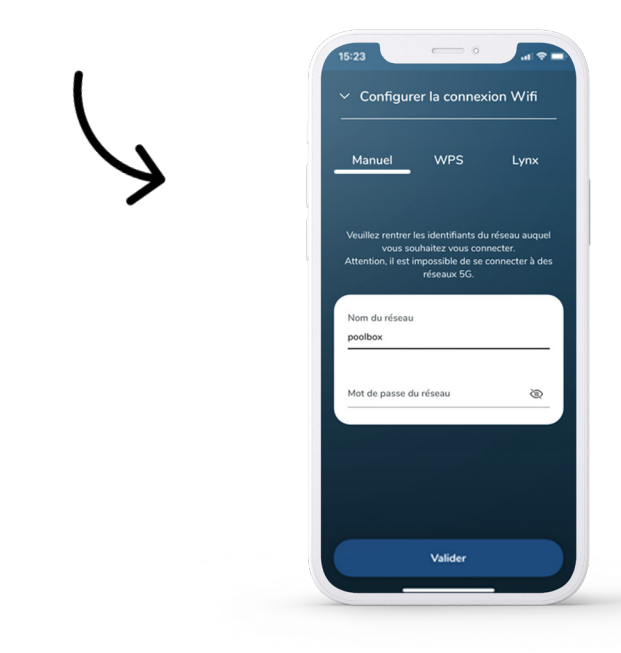

3. Création d'un compte Vigipool (Creating a Vigipool account)

Il est maintenant temps de créer un compte Vigipool afin de se connecter à son écosystème Vigipool, même à distance. Pour ce faire, il faut être connecté à l'appareil «Centrale» en Bluetooth (Now it's time to create a Vigipool account so you can connect to your Vigipool ecosystem, even remotely. To do this, you need to be connected to the «Central» device via Bluetooth).

Pour cela, vous devez renseigner votre adresse mail ainsi qu'un mot de passe. Vous recevrez ensuite un email de validation sur le mail renseigné (To do this, you need to enter your e-mail address and a password. You will then receive an email confirming your registration).

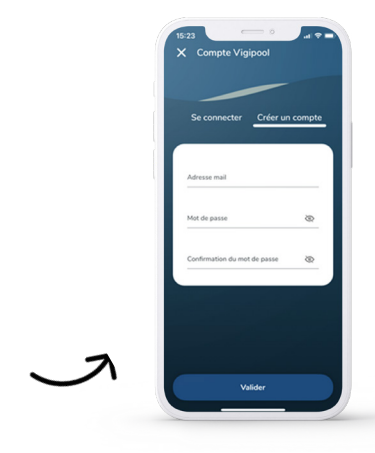

4. Partage de sa piscine à un professionnel (Sharing your pool with a professional)

Pour donner accès aux informations de sa piscine à un professionnel, il est nécessaire de renseigner plusieurs informations (To give a professional access to information about your pool, you need to fill in a number of details beforehand) :

| A control of the second second |                 | Ar target ran aprice automatic automatic |
|----------------------------------------------------------------------------------------------------|-----------------|----------------------------------------------------------------------------------------------------|
| Les informations                                                                                                    | Ses coordonnées | L'email du                                                                                                    |
| sur sa piscine                                                                                                    | personnelles    | professionnel                                                                                                    |
| Information about your pool                                                                                                    | His details     | The email of the professional                                                                                                    |

Renseigner l'email du professionnel va lui permettre d'accèder aux informations de votre piscine, via Vigipool Supervision (Entering the professional's email address will enable them to access information about your pool via Vigipool Supervision).

#### AIDE CODES COULEURS DES VOYANTS COLOUR-CODED INDICATOR HELP

| Evénement<br>(Event)                                                                                    | Code couleur<br>(Colour code)                        | Couleur<br>(Color) |
|----------------------------------------------------------------------------------------------------|------------------------------------------------------|--------------------|
| Démarrage<br>Start                                                                                      | Séquence bleu blanc rouge<br>Blue white red sequence |                    |
| Attente sélection «Centrale»<br>Wait for «Central» selection                                            | Clignotement blanc<br>Flashing white                 | -0                 |
| Attente d'appairage Bluetooth<br>Waiting for Bluetooth pairing                                          | Clignotement rapide bleu<br>Rapid flashing blue      |                    |
| Téléphone connecté en Bluetooth<br>Bluetooth-connected phone                                            | Bleu fixe<br>Fixed blue                              |                    |
| Connexion Bluetooth OK, pas de<br>téléphone connecté<br>Bluetooth connection OK,<br>no phone connected  | Clignotement lent bleu<br>Slow flashing blue         | -, •,-             |
| Connexion WiFi OK<br>WiFi connection OK                                                                 | Vert fixe<br>Steady green                            | •                  |
| Prêt pour recevoir un nouvel appareil<br>Ready to receive a new device                                  | Clignotement vert<br>Flashing green                  |                    |
| Problème connexion WiFi ou à la<br>«centrale»<br>Problem connecting to WiFi or to<br>the «central» unit | Séquence vert rouge<br>Green-red sequence            |                    |
| Mise à jour logiciel en cours<br>Software update in progress                                            | Clignotement magenta<br>Flashing magenta             |                    |
| Erreur<br>Error                                                                                         | Clignotement rapide rouge<br>Rapid flashing red      |                    |